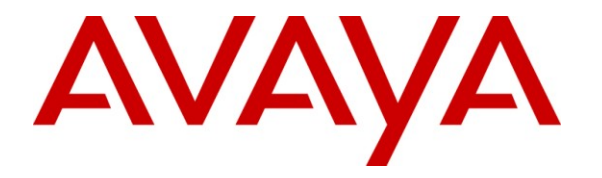

Avaya Solution & Interoperability Test Lab

# Application Notes for IgeaCare igeacom with Avaya IP Office 7.0 – Issue 1.0

#### Abstract

These Application Notes describe the configuration steps required for IgeaCare igeacom to interoperate with Avaya IP Office 7.0. In the compliance testing, the IgeaCare igeacom nurse call devices used the analog user interface from Avaya IP Office to provide connectivity between residents and staff.

Information in these Application Notes has been obtained through DevConnect compliance testing and additional technical discussions. Testing was conducted via the DevConnect Program at the Avaya Solution and Interoperability Test Lab.

### 1. Introduction

These Application Notes describe the configuration steps required for IgeaCare igeacom to interoperate with Avaya IP Office 7.0. In the compliance testing, the IgeaCare igeacom nurse call devices used the analog user interface from Avaya IP Office to provide connectivity between residents and staff.

The igeacom nurse call devices are essentially analog speaker telephones that can be activated by users via multiple call points to reach the nurse staff. Each igeacom device is configured as an analog user on Avaya IP Office, and each nurse's telephone is configured as members of nurse hunt groups. When the resident user activates an igeacom via a call point to reach the nurse staff, the igeacom originates a call to the applicable nurse hunt group. The call is delivered to an available nurse in the hunt group, and the nurse's telephone display will show the name of the resident user along with the name of the hunt group. Upon answering the call, the nurse is configured to call a different hunt group for each call point, such that the nurse can use the display to identify both the name of the resident user and the specific call point.

In the compliance testing, two types of igeacom nurse call devices were used – igeacom500 and igeacom700. The igeacom500 resident unit supports five different types of call points (red call button, wireless pendant, wired pull cord, wireless pull cord, and call cord), plus the menu and activity buttons. The igeacom700 patient unit is similar to the igeacom500, replacing the menu and activity buttons with the staff and code blue buttons respectively. The igeacom500 includes support for RF3 sensors, which was included in the compliance test.

The igeacom suite also includes the igeacom300 and the igeacom600. The igeacom300 is essentially the same as the igeacom500 without the support of wireless call points, and the igeacom600 is essentially the same as the igeacom700 without the support of wireless call points.

# 2. General Test Approach and Test Results

All tests were performed manually.

#### 2.1. Interoperability Compliance Testing

The interoperability compliance test included feature and serviceability testing.

The feature testing focused on verifying the ability of the igeacom500 and igeacom700 to place calls to the proper nurse hunt groups associated with various types of call points. The verification included proper display at the nurse telephone, connected two-way talk paths, proper call termination, and proper call escalations.

The serviceability testing focused on verifying the ability of igeacom500 and igeacom700 to recover from adverse conditions, such as disconnecting and reconnecting the analog line cable to the devices.

#### 2.2. Test Results

All test cases were executed and passed.

### 2.3. Support

Technical support on IgeaCare igeacom can be obtained through the following:

- **Phone:** (866) 361-6225
- Email: <u>support@igeacare.com</u>

# 3. Reference Configuration

As shown below in the test configuration, a PC with the igeacom programming software was used to configure and download the configurations to the igeacom devices.

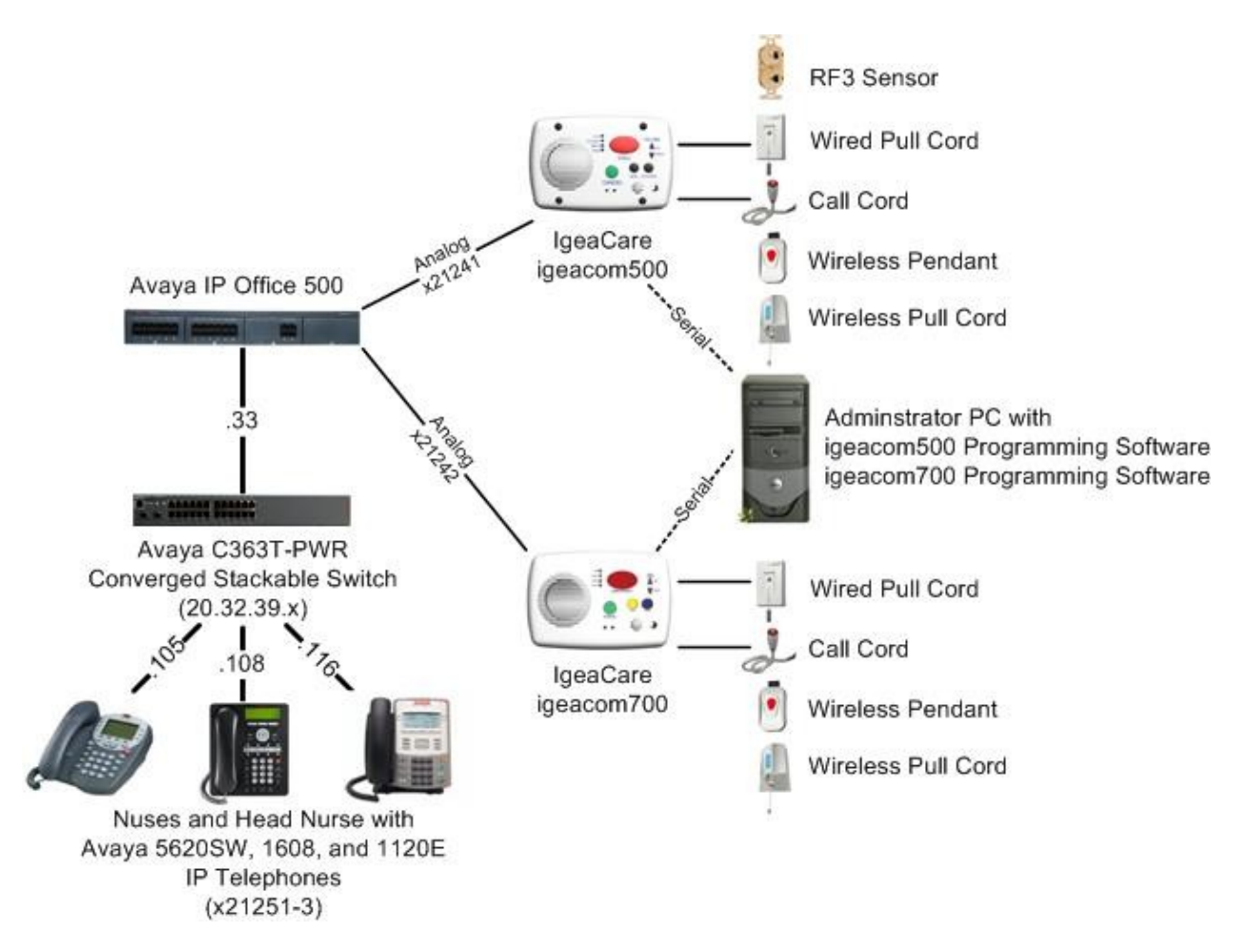

### 4. Equipment and Software Validated

The following equipment and software were used for the sample configuration provided:

| Equipment                         | Software               |
|-----------------------------------|------------------------|
| Avaya IP Office 500               | 7.0 (5)                |
| Avaya 1120E IP Deskphone (SIP)    | 04.01.13.00            |
| Avaya 5620SW IP Telephone (H.323) | 2.9010                 |
| Avaya 1608 IP Telephone (H.323)   | 1.3                    |
| IgeaCare igeacom500               | IC500-B2.6-U-1210-0155 |
| IgeaCare igeacom700               | IC700-B1.6-U-0211-0009 |
| igeacom500 Programming Software   | 6.11                   |
| igeacom700 Programming Software   | 6.08.3                 |

### 5. Configure Avaya IP Office

This section provides the procedures for configuring Avaya IP Office. The procedures fall into the following areas:

- Administer igeacom users
- Administer nurse users
- Administer escalation hunt group
- Administer nurse hunt groups

#### 5.1. Administer igeacom Users

From a PC running the Avaya IP Office Manager application, select **Start > Programs > IP Office > Manager** to launch the Manager application. Select the proper IP Office system, and log in with appropriate credentials (not shown).

From the configuration tree in the left pane, right-click on **User** and select the analog user that is connected to the first nurse call device, in this case "21241 Extn21241". Enter a desired **Name**, as shown below.

Repeat this section to administer a desired name for each igeacom nurse call device user. In the compliance testing, two users with extensions "21241" and "21242" were administered.

| 🕼 Avaya IP Office R7 Manager I                                                                                                    | P500-Dev [7.0(5)]                                                                                                    |                                                                                                    |                     |
|----------------------------------------------------------------------------------------------------|----------------------------------------------------------------------------------------------------|----------------------------------------------------------------------------------------------------|---------------------|
| File Edit View Tools Help                                                                                                    |                                                                                                    |                                                                                                    |                     |
| i IP500-Dev 🔹 User                                                                                                    | 💌 21241 Ex                                                                                                    | tn21241 🔹 💽 🛃 🗁 - 🛃   🛋 🖭 🔔                                                                                                    | ✓                   |
| IP Offices                                                                                                    | R                                                                                                    | Extn21241: 21241*                                                                                                    | 🛉 •   🗙   🗸   <   > |
| <ul> <li>Extension (35)</li> <li>User (28)</li> <li>NoUser</li> <li>25001 agent1</li> <li>21231 Extn21231</li> <li>21232 Extn21232</li> <li>21234 Extn21234</li> <li>21235 Extn21235</li> <li>21236 Extn21236</li> <li>21237 Extn21237</li> <li>21238 Extn21238</li> <li>21239 Extn21239</li> <li>21240 Extn21240</li> <li>21241 Extn21241</li> <li>21245 Extn21243</li> <li>21245 Extn21243</li> <li>21245 Extn21243</li> <li>21245 Extn21243</li> <li>21245 Extn21245</li> <li>21250 Extn21250</li> <li>21251 Extn21251</li> <li>21252 Extn21252</li> <li>21254 Extn21253</li> <li>21254 Extn21254</li> <li>21254 Extn21254</li> <li>21254 Extn21254</li> <li>21254 Extn21254</li> <li>21254 Extn21254</li> <li>21254 Extn21254</li> <li>21254 Extn21254</li> <li>21254 Extn21254</li> <li>21254 Extn21254</li> <li>21254 Extn21254</li> <li>2100 Extn27001</li> <li>27002 Extn27002</li> </ul> | User Voicemail DND S<br>Name<br>Password<br>Confirm Password<br>Full Name<br>Extension<br>Locale<br>Priority<br>System Phone Rights<br>Profile<br>Device<br>Type | hortCodes Source Numbers Telephony Forwarding Dial 3<br>igeacom500  21241  21241  5 None Basic User Receptionist Enable SoftPhone Enable SoftPhone Enable one-X Portal Services Enable one-X TeleCommuter Ex Directory Analogue Handset |                     |

TLT; Reviewed: SPOC 8/23/2011

Solution & Interoperability Test Lab Application Notes ©2011 Avaya Inc. All Rights Reserved. 5 of 14 igeacom-IPO7

#### 5.2. Administer Nurse Users

From the configuration tree in the left pane, right-click on User and select New from the pop-up list to add a new nurse user. Enter desired values for Name, Password, and Confirm Password. For Extension, enter an available extension that supports display. Note that if digital telephones are used for the nurses instead of IP phones, then the existing digital users may be used instead of creating new ones.

Repeat this section to administer a user for each nurse. In the compliance testing, two nurse users with extensions "21251" and "21252" as well as a head nurse user with extension "21253" were administered.

| 🔣 Avaya IP Office R7 Mana                                                                                                    | ger IP500-Dev [7.0(5)]                                                                                                    |                                                                                                    |                                         |
|----------------------------------------------------------------------------------------------------|----------------------------------------------------------------------------------------------------|----------------------------------------------------------------------------------------------------|-----------------------------------------|
| File Edit View Tools                                                                                                    | Help                                                                                                    |                                                                                                    |                                         |
| IP500-Dev 💽 Use                                                                                                    | r 🗾 25                                                                                                    | 001 agent1 🔹 💽 🕄 🖄 🖙 🕞   💽 🔝                                                                                                    | 🖬 🔥 🗸 🛶 🔁                               |
| IP Offices                                                                                                    | 17                                                                                                    | <user:0>: *</user:0>                                                                                                    | → × × × × × × × × × × × × × × × × × × × |
| <ul> <li>Line (27)</li> <li>Control Unit (6)</li> <li>Extension (35)</li> <li>User (26)</li> <li>NoUser</li> <li>21231 Extn21</li> <li>21232 Extn21</li> <li>21233 Extn21</li> <li>21234 Extn21</li> <li>21236 Extn21</li> <li>21236 Extn21</li> <li>21236 Extn21</li> <li>21238 Extn21</li> <li>21238 Extn21</li> <li>21239 Extn21</li> <li>21239 Extn21</li> <li>21239 Extn21</li> <li>21239 Extn21</li> <li>21239 Extn21</li> <li>21239 Extn21</li> <li>21239 Extn21</li> <li>21239 Extn21</li> <li>21239 Extn21</li> <li>21239 Extn21</li> <li>21239 Extn21</li> <li>21239 Extn21</li> <li>21239 Extn21</li> <li>21235 Extn21</li> <li>21254 Extn21</li> <li>21254 Extn21</li> <li>21254 Extn21</li> <li>21254 Extn21</li> <li>21254 Extn21</li> <li>21254 Extn21</li> <li>21254 Extn21</li> <li>21254 Extn21</li> <li>21254 Extn21</li> <li>21254 Extn21</li> </ul> | User Voicemail DND S<br>Name<br>Password<br>Confirm Password<br>Full Name<br>Extension<br>Locale<br>Priority<br>System Phone Rights<br>Profile | ihortCodes Source Numbers Telephony Forwarding Dia Nurse21251 *****  *****  21251 21251 5 None Basic User Basic User Receptionist Enable one-X Portal Services Enable one-X TeleCommuter Ex Directory | In Voice Recording Button               |
| 27003 Extn27<br>27004 Extn27<br>21241 igeacor                                                                                                    | Device<br>Type                                                                                                    | All Other Phone Types                                                                                                    |                                         |

#### 5.3. Administer Escalation Hunt Group

From the configuration tree in the left pane, right-click on **HuntGroup** and select **New** from the pop-up list to add a new hunt group for escalations. Enter a desired **Name**, and an available **Extension**.

In the **User List** sub-section, click **Edit** and select the desired users from the pop-up list as members of this escalation hunt group. In the compliance testing, the head nurse user was selected.

| File       Edit       View       Tools       Help         IP500-Dev       HuntGroup       21000 ApoloDS Group       Image: Constraint of the second second |
|----------------------------------------------------------------------------------------------------|
| IP Offices       Sequential Group <huntgroup:0>:*         IPS00-Dev       Hunt Group       Voicemail       Fallback       Queuing       Voice Recording       Announcements       SIP         IPS00-Dev       IPS00-Dev       Name       NurseEscalation       CCR Agent Group         IPS00-Dev       Extension       21209       Name       NurseEscalation       Overflow Group         Image: Control Unit (6)       Ring Mode       Sequential       No Answer Time (secs)       System Default (15)       Image: Control Unit (6)         Image: System (1)       Short Code (80)       Node       Group       Overflow Time (secs)       Off       Image: Control Unit (6)       Overflow Mode       Group       Voicemail Answer Time (secs)       Off       Image: Control Unit (6)       Overflow Mode       Group       Voicemail Answer Time (secs)       Image: Control Unit (5)       Image: Control Unit (5)       Image: Contr</huntgroup:0>                                                                                                    |
| Image: Bootrp (4)       Hunt Group Voicemail Fallback Queuing Voice Recording Announcements SIP         Image: Bootrp (4)       Hunt Group Voicemail Fallback Queuing Voice Recording Announcements SIP         Image: Bootrp (4)       Name         Image: Bootrp (4)       Name         Image: Bootrp (4)       Name         Image: Bootrp (4)       Name         Image: Bootrp (4)       Name         Image: Bootrp (4)       Name         Image: Bootrp (4)       Name         Image: Bootrp (4)       Name         Image: Bootrp (4)       Name         Image: Bootrp (4)       Name         Image: Bootrp (4)       Name         Image: Bootrp (4)       Name         Image: Bootrp (4)       Name         Image: Bootrp (4)       Name         Image: Bootrp (4)       Ring Mode         Image: Bootrp (4)       Ring Mode         Image: Bootrp (5)       Ring Mode         Image: Bootrp (5)       No Change         Image: Bootrp (6)       None         Image: Bootrp (6)       Image: Bootrp (6)         Image: Bootrp (6)       Name         Image: Bootrp (6)       Image: Bootrp (6)         Image: Bootrp (6)       Name         Image: Bootrp (6)       Im                                                                                                    |
|                                                                                                    |

#### 5.4. Administer Nurse Hunt Groups

From the configuration tree in the left pane, right-click on **HuntGroup** and select **New** from the pop-up list to add a new hunt group. For **Name**, enter a descriptive value that can identify the type of call point. For **Extension**, enter an available extension number.

In the User List sub-section, click Edit and select the nurse user extensions from Section 5.2 from the pop-up list.

In the **Overflow Group List** sub-section, click **Add** and select the escalation hunt group from **Section 5.3** from the pop-up list.

| 🖬 Avaya IP Office R7 Ma                                                                                                    | nager IP500-Dev [7.0(5)]                                                                                                    |                                                                                                    |                                                                                                    |                     |
|----------------------------------------------------------------------------------------------------|----------------------------------------------------------------------------------------------------|----------------------------------------------------------------------------------------------------|----------------------------------------------------------------------------------------------------|---------------------|
| File Edit View Tools                                                                                                    | Help<br>untGroup <b>*</b> 21:                                                                                                    | 111 hello 📑 🛃 💕                                                                                        | - 🖌 🖃 🔛 🖌 🗸 🗉                                                                                                    | 2 <sup>4</sup>      |
| IP Offices                                                                                                    | 🛃 Sec                                                                                                    | quential Group <huntgroup< th=""><th>p:0&gt;: *</th><th>📸 -   ×   &lt;   &gt;</th></huntgroup<>        | p:0>: *                                                                                                    | 📸 -   ×   <   >     |
| BOOTP (4)     Operator (3)     Operator (3)     IP500-Dev     System (1)     F7 Line (27)     Control Unit (6)     Service (0)     Sorvice (0)     Sorvice (0)     Service (0)     Service (0)     Face and the service (0)     Face and the service (0)     Face and the service (0)     Service (0)     Face and the service (1)     Face and the service (1)     Face and the service (1)     Service (1)     Service | Hunt Group Voicemail Fallbac<br>Name<br>Extension<br>Ring Mode<br>Overflow Mode<br>Hold Music Source<br>Agent's Status on No-Answer<br>Applies To<br>User List<br>Extension Name<br>V 21251 Nurse212<br>21252 Nurse212 | k Queuing Voice Recording Announce<br>Call Button<br>21201<br>Sequential<br>Group<br>No Change<br>None | ements SIP CCR Agent Group No Answer Time (secs) Overflow Time (secs) Voicemail Answer Time (secs) Overflow Group List Group Name NurseEscalation | System Default (15) |

Repeat this section to add a hunt group for every call point type. The hunt groups that were used for the compliance testing are shown below.

| Hunt Group<br>Extension | Name               | Used by<br>igeacom500 | Used by<br>igeacom700 |
|-------------------------|--------------------|-----------------------|-----------------------|
| 21201                   | Call Button        | Х                     | Х                     |
| 21202                   | Bed Cord           | Х                     | Х                     |
| 21203                   | Wired Cord         | Х                     | Х                     |
| 21204                   | Pendant            | Х                     | Х                     |
| 21205                   | Wireless Pull      | Х                     | Х                     |
| 21206                   | Smoke Detector RF3 | Х                     |                       |
| 21207                   | Code Blue          |                       | Х                     |
| 21208                   | Staff Assist       |                       | Х                     |

### 6. Configure IgeaCare igeacom500

This section provides the procedures for configuring the IgeaCare igeacom500 nurse call device. The procedures fall into the following areas:

- Launch igeacom500 programming software
- Administer call point destinations

#### 6.1. Launch igeacom500 Programming Software

From a PC running the igeacom500 programming software, physically connect the PC serial COM port to the igeacom500 circuit board. Launch the administration application by selecting **Start > All Programs > IgeaCare System Inc > IgeaCare System Inc.** from the PC. The screen below is displayed.

|                         | Maintena                 | ance Included      |              |                                 | ON hook           | pF F 200ms            | ΛΛ                 |
|-------------------------|--------------------------|--------------------|--------------|---------------------------------|-------------------|-----------------------|--------------------|
|                         | COM1                     | 1                  |              |                                 |                   |                       |                    |
| Device Soft Version     |                          | rritrin q          |              | PC Soft Version<br>Version 24.1 |                   |                       |                    |
| Phone # Delay Redi      | al Silent Light Priority |                    | Phone #      | Delay Redial Sile               | nt Light Priority | Pale                  | ette Nr 💌          |
| CALL Button             | S<br>intr                | STORE<br>to Device |              | .1 Y N                          | 6                 | CALL Button           | STORE              |
| Call Cord               |                          | READ<br>m Device   |              | .1 Y N                          | 6                 | Call Cord             | Palette            |
| Wired Pull              |                          | Verify             |              |                                 | 6                 | Wired Pull Cord       |                    |
| Pendant                 | Cance                    | el Cancel          |              | .1 Y N                          | 6                 | Pendant               | Ţ.                 |
| Wireless Pull           | Yellow<br>Area           | w Green<br>a Area  |              | .1 Y N                          | 6                 | Wireless Pull<br>Cord | READ               |
| RF3_Sensor              |                          | EXIT               |              | .1 Y N                          | 6                 | RF3_Sensor            | Palette            |
| Maintenance             | Remote Actions COF       | PY PASTE           |              | Maintenand                      | e R               | emote Actions -       |                    |
| Menu                    | *3 (Ack.) Yell           | to                 |              | 2 Menu Butto                    | on 1              | *3 (Ack.delay)        | )                  |
| Cancel                  | *4 (Un nook)             | een_area           |              |                                 | ton               | *9 (Cancel by F       | hone)              |
| – Various Delays [ms] – |                          | News               |              |                                 | Vario             | us Delays [ms]        |                    |
| F (Flash)               |                          | Boom #             |              |                                 | 600               | F (Flash, ON          | hook )             |
| pF (PreFlash)           |                          | Serial #           |              |                                 | 200               | pF (preFlash, OFF     | <sup>=</sup> hook) |
| (Pause)                 |                          | Inst. Date         | 011 💽 JULY 💽 | 2                               | 500               | , (Pause)             |                    |

#### 6.2. Administer Call Point Destinations

Configure igacom500 using the hunt group extensions associated with each applicable call point type from **Section 5.4**. As shown below, each call point can have up to two **Phone** # as primary and rollover destinations. In the compliance testing, the same hunt group extension was used for both destinations. Update the remaining fields associated with each call point type as desired.

For **Menu button** and **Activities button**, enter the desired destinations, which are typically messaging extensions on Avaya IP Office. In the compliance testing, the head nurse extension "21253" was used. Enter desired values in the associated **Delay** field.

Follow [2] to configure the other fields as desired and store the resultant configuration to igeacom500.

|                       | Maintenance In              | luded                 | ON hook<br>DFF hook PF FF                 |
|-----------------------|-----------------------------|-----------------------|-------------------------------------------|
|                       | COM1                        | •                     |                                           |
| Device Soft Version   |                             | PC Soft               | Version<br>n 24.1                         |
| Phone # Delay Redial  | Silent Light Priority       | Phone # Delay         | Redial Silent Light Priority Palette Nr 💌 |
| CALL Button           | STORE<br>into Devic         | 21201 2<br>21201      | Y N 6 CALL Button STORE                   |
| Call Cord             | READ<br>from Devic          | e 21202 2<br>21202 2  | Y N 6 Call Cord                           |
| Wired Pull Cord       | Verify                      | 21203 2<br>21203      | Y N 6 Wired Pull Cord                     |
| Pendant               | Cancel Canc                 | el 21204 2<br>21204 2 | Y N 6 Pendant                             |
| Wireless Pull         | Yellow Gree<br>Area Are     | 21205 2<br>21205      | Y N 6 Wireless Pull<br>Cord READ          |
| RF3_Sensor            | EXIT                        | 21206 2<br>21206      | Y N 6 RF3_Sensor Palette Nr -             |
| Maintenance           | emote Actions COPY PAST     |                       | Maintenance Remote Actions                |
| Menu                  | *3 (Ack.) Yellow_Area<br>to | 21253 2               | Menu Button 5 *3 (Ack.delay)              |
| Cancel                | *9 (Cancel)                 |                       | Cancel Button                             |
| - Various Delays [ms] | Name                        |                       | Various Delays [ms]                       |
| F (Flash)             | Room #                      |                       | 600 F (Flash, ON hook)                    |
| pF (PreFlash)         | Serial #                    |                       | 200 pF (preFlash, OFF hook)               |
| (Pause)               | Inst. Date                  | 2011 💌 JULY 💌 2       | 500 , (Pause)                             |

# 7. Configure IgeaCare igeacom700

This section provides the procedures for configuring the IgeaCare igeacom700 nurse call device. The procedures fall into the following areas:

- Launch igeacom700 programming software
- Administer call point destinations

#### 7.1. Launch igeacom700 Programming Software

From a PC running the igeacom700 programming software, physically connect the PC serial COM port to the igeacom700 circuit board. Launch the administration application by selecting **Start > All Programs > IgeaCare System Inc > IgeaCare System Inc. – ACS** from the PC.

#### 7.2. Administer Call Point Destinations

Follow the steps in **Section 6.2** to similarly configure the igeacom700. The screenshot below shows the settings used in the compliance testing.

|                                                                | IgeaCare Systems Inc            | - ACS              | ON hookpF FPF                                                                                  |
|----------------------------------------------------------------|---------------------------------|--------------------|------------------------------------------------------------------------------------------------|
|                                                                | СОМ1 🗾                          |                    |                                                                                                |
| Device Soft Version                                            |                                 | PC So              | It Version<br>ion 24.2                                                                         |
| Phone # Delay Redial                                           | Silent Light Priority           | Phone # Delay      | Redial Silent Light Priority Palette Nr 💌                                                      |
| CALL Button                                                    | STORE<br>into Device            | 21201 2<br>21201   | Y N 6 CALL Button STORE                                                                        |
| BED Button                                                     | READ<br>from Device             | 21202 2<br>21202 2 | Y N 6 BED Button                                                                               |
| Wired Pull Cord                                                | Veiify                          | 21203 2<br>21203 2 | Y N 6 Wired Pull Cord                                                                          |
| Pendant                                                        | Cancel Cancel                   | 21204 2<br>21204   | Y N 6 Pendant                                                                                  |
| Wireless Pull Cord                                             | Yellow Green<br>Area Area       | 21205 2<br>21205   | Y N 6 Wireless Pull<br>Cord                                                                    |
| Code Blue                                                      | EXIT                            | 21207 2<br>21207   | Y N 6 Code Blue Palette Nr w                                                                   |
| Staff Asist.                                                   | COPY PASTE<br>Yellow_Area<br>to | 21208 2<br>21208 2 | Y N 6 Staff Asist.                                                                             |
| Presence IN Presence DUT                                       | Green_Area                      | .1                 | Presence IN Presence OUT                                                                       |
| Maintenance                                                    |                                 |                    | Maintenance                                                                                    |
| Cancel                                                         |                                 |                    | Cancel Button                                                                                  |
| Various Delays [ms]<br>F (Flash)<br>pF (PreFlash)<br>• (Pause) | Name<br>Room #<br>Serial #      |                    | N Various Delays (ms)<br>Cancel 500 F (Flash, ON hook)<br>by Phone 200 pF (preFlash, OFF hook) |
|                                                                | Inst. Date                      | 2011 JULY 2        |                                                                                                |

Solution & Interoperability Test Lab Application Notes ©2011 Avaya Inc. All Rights Reserved.

### 8. Verification Steps

This section provides the tests that can be performed to verify proper configuration of Avaya IP Office and IgeaCare igeacom500 and igeacom700.

From a call point, activate a call to the nurse hunt group (such as pulling the cord or pressing the button, depending on the type of call point). Verify that the call is ringing at an available nurse, and that the nurse's telephone display shows the name of the resident user associated with the igeacom device, and the name of the hunt group associated with the call point type.

As an example from the compliance testing, the nurse telephone's display for an igeacom500 pendant activation showed "igeacom500>Pendant", where "igeacom500" is the name of the applicable igeacom user from **Section 5.1**, and "Pendant" is the name of the applicable call point hunt group from **Section 5.3**.

Answer the call at the nurse's telephone, and verify for connected two-way talk paths.

# 9. Conclusion

These Application Notes describe the configuration steps required for IgeaCare igeacom to interoperate with Avaya IP Office 7.0. All feature and serviceability test cases were completed successfully.

### 10. Additional References

This section references the product documentation relevant to these Application Notes.

- 1. IP Office 7.0 Documentation CD, March 2011, available at http://support.avaya.com.
- 2. *IgeaCare Resident Unit Installation Guide*, Release 2, available at <u>http://www.igeacare.com</u>.
- 3. IgeaCare 600-700 igeacom Installation Guide, available at http://www.igeacare.com.
- 4. *Resident Unit Specification Sheet*, Release 4, available at <u>http://www.igeacare.com</u>.
- 5. Patient Unit Specification Sheet, Release 3, available at http://www.igeacare.com.

#### ©2011 Avaya Inc. All Rights Reserved.

Avaya and the Avaya Logo are trademarks of Avaya Inc. All trademarks identified by  $\mathbb{R}$  and  $\mathbb{T}^{M}$  are registered trademarks or trademarks, respectively, of Avaya Inc. All other trademarks are the property of their respective owners. The information provided in these Application Notes is subject to change without notice. The configurations, technical data, and recommendations provided in these Application Notes are believed to be accurate and dependable, but are presented without express or implied warranty. Users are responsible for their application of any products specified in these Application Notes.

Please e-mail any questions or comments pertaining to these Application Notes along with the full title name and filename, located in the lower right corner, directly to the Avaya DevConnect Program at <u>devconnect@avaya.com</u>.